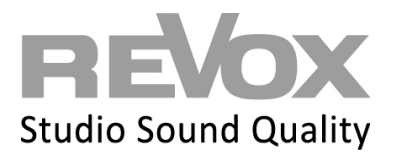

Open your Multiuser App or the web app.

Click on the settings icon at the top left.

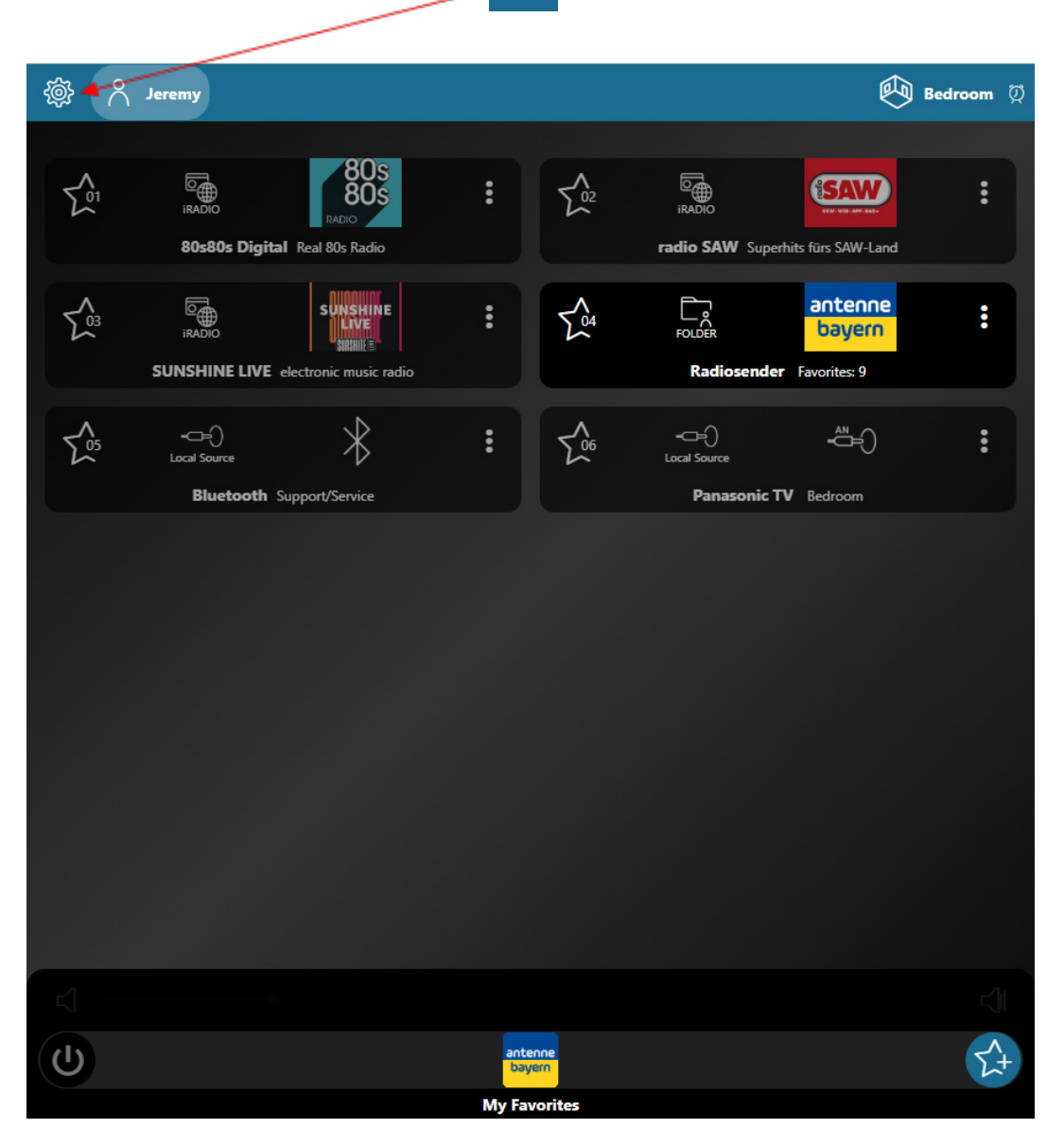

## REVOX

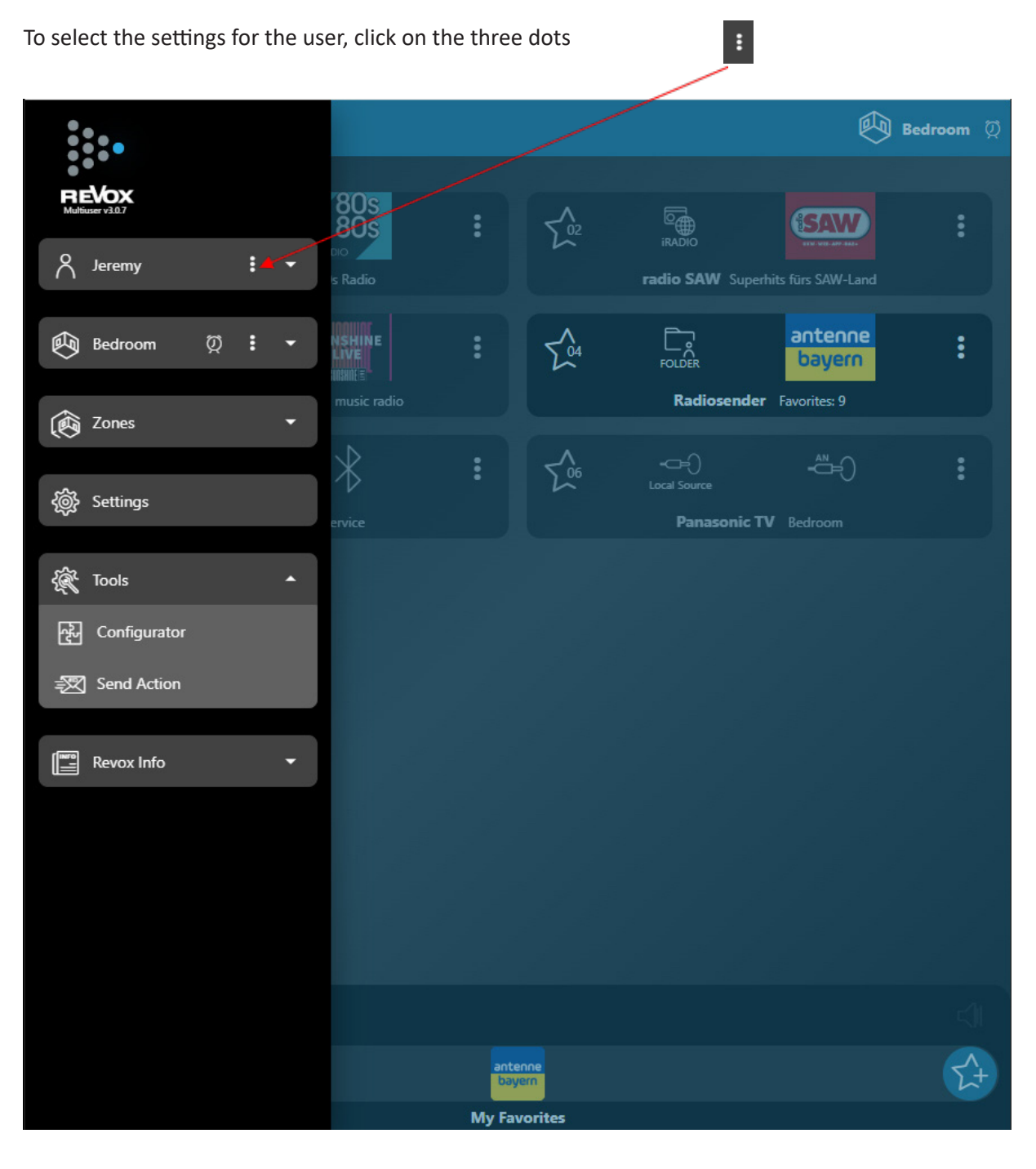

You will be taken to the user's settings.

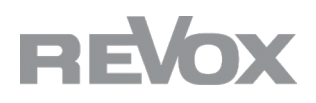

## Now click on the user information field.

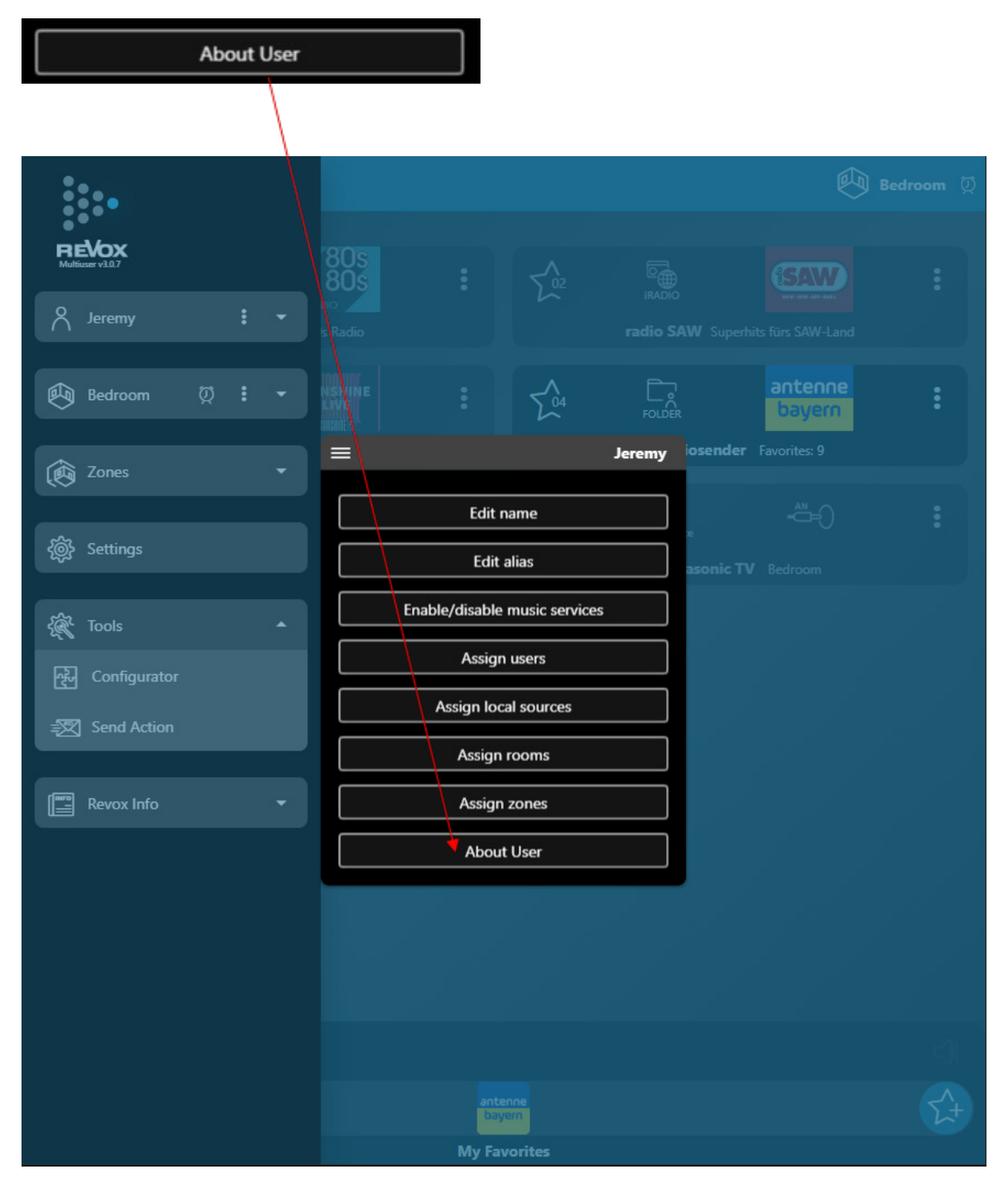

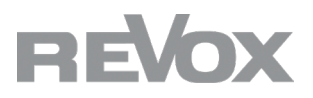

You will now receive an overview of the server information.

Please let us know the MAC: and SN: line or send us a screenshot of the user information.

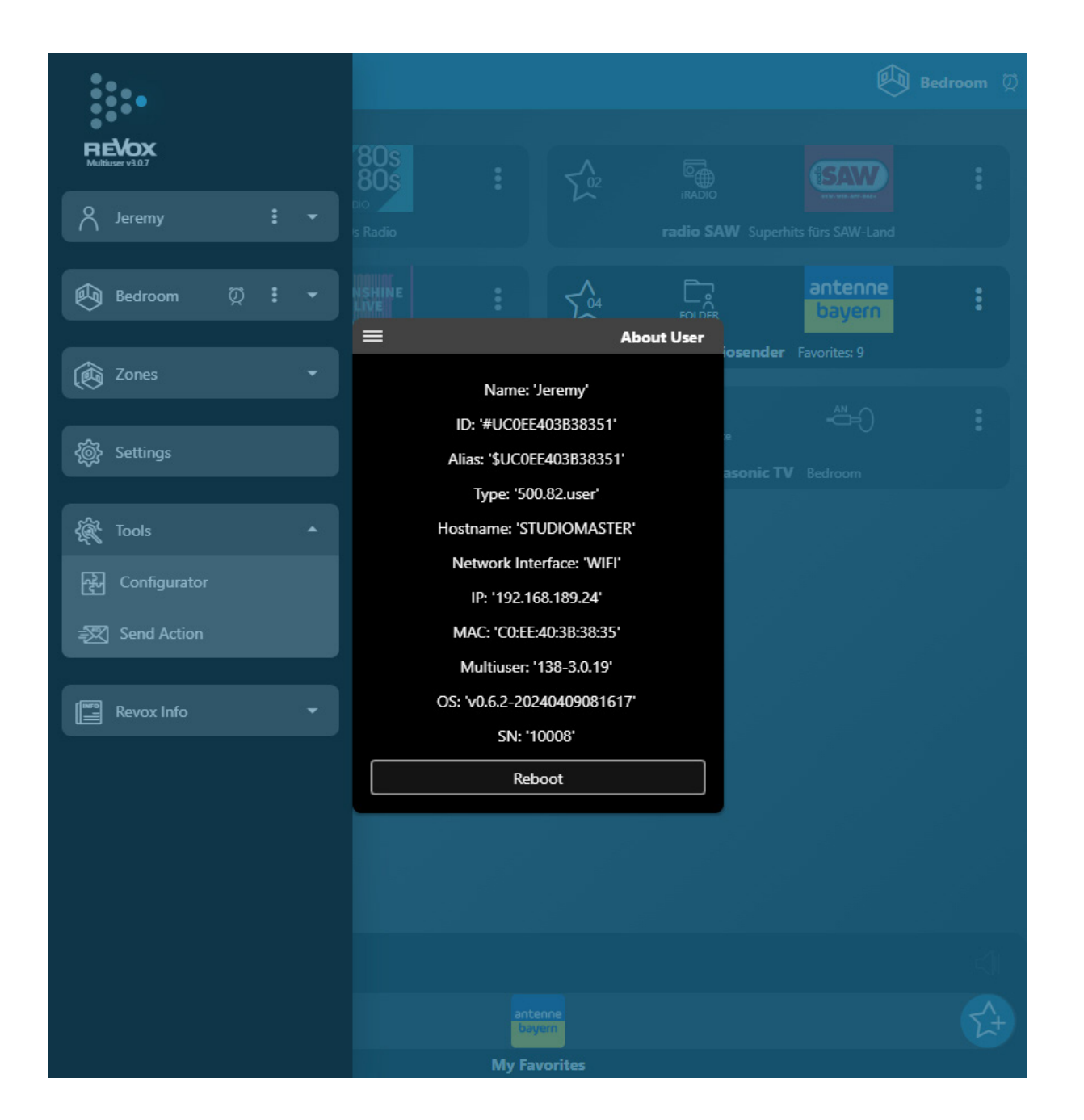

© Revox Group | Version 1.01 |Subject to technical change

designed, developed and made in Germany Revox Deutschland GmbH | Am Krebsgraben 15 | D-78048 VS-Villingen | Tel.: +49 7721 8704 0 | info@revox.de | www.revox.com Revox (Schweiz) AG | Eichwatt 5 | CH-8105 Watt-Regensdorf | Tel.: +41 44 871 66 11 | info@revox.ch | www.revox.com Revox Handels GmbH | Josef-Pirchl-Straße 38 | AT-6370 Kitzbühel | Tel.: +43 5356 66 299 | info@revox.at | www.revox.com